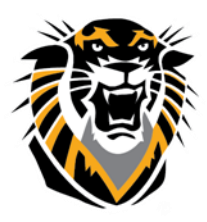

# FORT HAYS STATE UNIVERSITY LEARNING TECHNOLOGIES

# Forward thinking. World ready. Weighting Grades in Blackboard

NOTE: PEASE think carefully before implementing weighted grading in your course. This can be very confusing for students, so plan to provide a clear explanation of how you will evaluate grades.

## **Step One: Assigning Categories**

In order to weight grades in the Grade Center, it is recommended that you first assign **Categories** to assessment items (assignments, quizzes, exams, etc.). There are two ways to select a category for an item.

## Method A

1- In the Grade Center, click the down arrow next to the title of the item column.

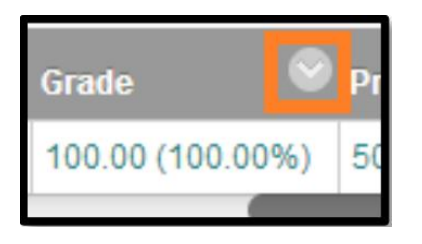

## 2- Click Edit Column Information.

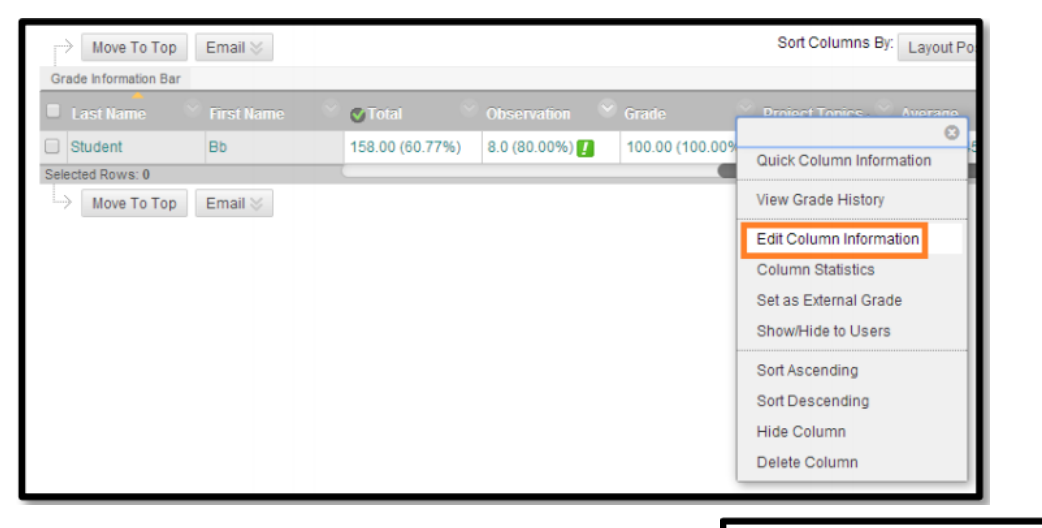

3- Underneath "**Column Information**," select the appropriate category for the item and click Submit

| Category           | No Category 🔻                       |
|--------------------|-------------------------------------|
| 🔆 Points Possible  | No Category<br>Assignment<br>Survey |
|                    | Test                                |
| Associated Rubrics | Discussion                          |
|                    | Journal                             |
|                    | Self and Peer                       |
|                    | Wiki                                |

Questions? Contact TigerTech at 785-628-3478. FACULTY ONLY email bbsupport@fhsu.edu.

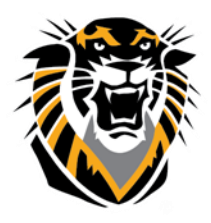

# FORT HAYS STATE UNIVERSITY LEARNING TECHNOLOGIES

## Forward thinking. World ready.

Note: To create a new category, see page of the Grade Center handout.

4- Repeat steps 1-3 for each column included in the Total Score.

### Method B

1-In the Grade Center, click on Manage and select Column Organization.

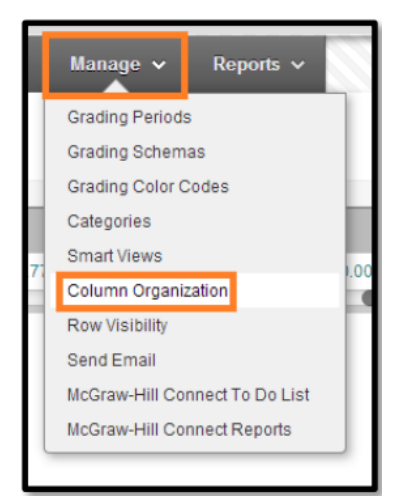

2-Click the box to the left of the items that belong in one category (For example, all of the exams).

| \$      | M | Test 1            | Not in a Grading Period | Test           | None | May 10,<br>2012 | 30  |
|---------|---|-------------------|-------------------------|----------------|------|-----------------|-----|
| ÷‡+     |   | Test Rubric       | Not in a Grading Period | Assignment     | None | Jun 4, 2012     | 100 |
| +       | 1 | Test              | Not in a Grading Period | SafeAssignment | None | Jul 9, 2012     | 10  |
| <b></b> |   | Multiple Attempts | Not in a Grading Period | Test           | None | Jul 10, 2012    | 30  |
| \$      |   | SafeAssignment    | Not in a Grading Period | SafeAssignment | None | Jul 18, 2012    | 0   |

3-Click Change Category to and select the appropriate category for the items.

|          | 1 | Show/Hide 😸           | Change Category to 📎  | Change Grading Period to 📎 |
|----------|---|-----------------------|-----------------------|----------------------------|
| \$       |   | Extra Credit          | Self and Peer<br>Wiki | a Grading Period           |
| <b>+</b> |   | Average               | Journal               | a Grading Period           |
| ₽        |   | Project Topics Journa | Blog                  | a Grading Period           |
| ₽        |   | Environmental Group   | Discussion            | a Grading Period           |
| \$       |   | Environmental Issue   | Test                  | a Grading Period           |
| ₽        |   | Grade                 | Survey                | a Grading Period           |
| \$       |   | Observation           | Assignment            | a Grading Period           |
| ₽        |   | Assessment One (Hi    | No Category           | a Grading Period           |

Questions? Contact TigerTech at 785-628-3478. FACULTY ONLY email bbsupport@fhsu.edu.

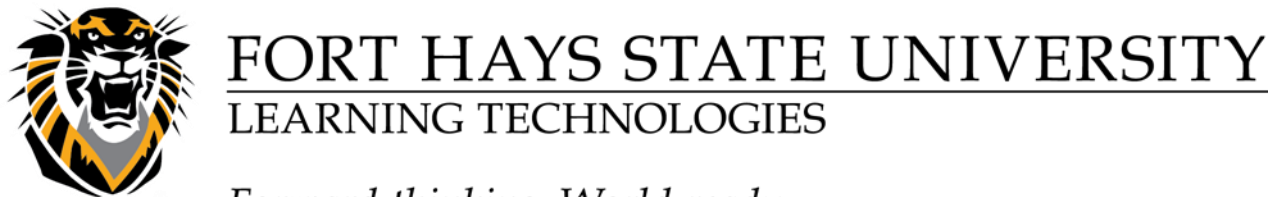

Forward thinking. World ready.

4-Repeat steps 2-3 for the remaining items that are not yet in a category.

### 5-Click Submit.

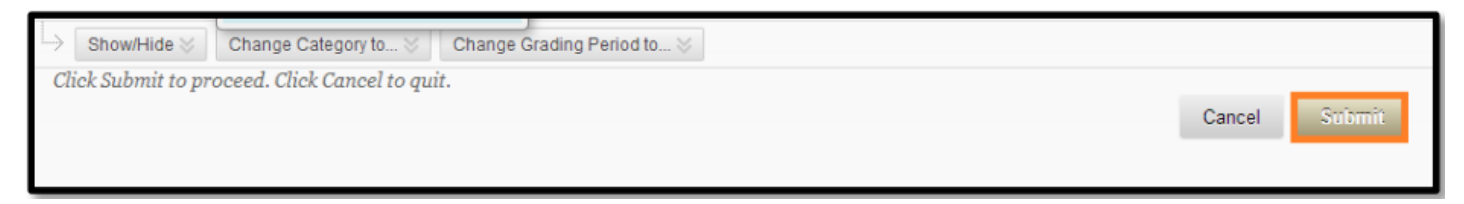

### **Step Two: Weighting Grades**

Move To Top

Email 🛛

After you have assigned categories to the items for inclusion in the Weighted Total, follow these steps to weight the grades:

1-Click the action button (the down arrow) for the Weighted Total column and choose Edit Column Information.

| Move To Top           | Email 📎      |                |                |                 | Sort Columns By: |
|-----------------------|--------------|----------------|----------------|-----------------|------------------|
| Grade Information Bar |              |                |                |                 |                  |
| Last Name             | First Name   | Availability   | Weighted Tota  | ⊽Total 🔗        | Observation      |
| Student               | Bb           | Available      |                | 158.00 (60.77%) | 8.0 (80.00%) 🚺   |
| Selected Rows: 0      |              | (              |                |                 |                  |
| Move To Top           | Email 😸      |                |                |                 |                  |
|                       |              |                |                |                 |                  |
|                       |              |                |                |                 |                  |
|                       |              |                |                |                 |                  |
| Move To Top           | Email 📚      |                |                |                 | Sort Co          |
| Grade Information Bar |              |                |                |                 |                  |
| Last Name             | 🗧 First Name | 🔗 Availability | 🕙 Weighted Tot | al 🔗 🖉 Total    |                  |
| Student               | Bb           | Available      |                |                 | <b>U</b>         |
| Selected Rows: 0      |              |                |                | Quick Colun     | nn Information   |
|                       | E an ail No. |                |                | Edit Column     | Information      |

Questions? Contact TigerTech at 785-628-3478. FACULTY ONLY email bbsupport@fhsu.edu.

Column Statistics

Set as External Grade Show/Hide to Users

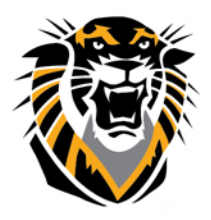

## FORT HAYS STATE UNIVERSITY LEARNING TECHNOLOGIES

Forward thinking. World ready.

Note: If you do not have a Running Weighted Total column, you can create one by clicking Create Calculated Column then select Weighted Colum

| Create Column                     | Create Calculated Col                                   | umn 🗸   |
|-----------------------------------|---------------------------------------------------------|---------|
| Move To To<br>Grade Information B | Average Column<br>Minimum/Maximum Colun<br>Total Column | nn      |
| Last Name                         | Weighted Column                                         |         |
| Chudont                           | Db Au                                                   | nilabla |

2-Scroll down to the "Select Columns" area, and select the categories (or columns, if not in a category) to include in the weighted grade. To add them to the "Selected Columns" area, highlight the item on the right and click the center arrow.

3-After all columns and categories have been selected and added to the **Selected Columns** area, you can set the weight percentages by entering the appropriate number in the percentage box for each category or column. Make sure the total weight is 100%.

| Include in Weighted Grade                                                                                                    |   |                                                                                                    |
|----------------------------------------------------------------------------------------------------|---|----------------------------------------------------------------------------------------------------|
| Columns to Select:<br>Total<br>Assessment One<br>Observation<br>Grade<br>Environmental Issues<br>Environmental Group 1<br>Project Topics Journal<br>Average<br>Extra Credit<br>Column Information | Ť | Selected Columns:<br>Enter the weight percentage for each item. Percentages should a<br>up to 100 percent. |
| Categories to Select:<br>Assignment<br>Survey<br>Discussion<br>Blog<br>Journal<br>Self and Peer<br>Wiki                                                                                           |   | Total Weight: 0%                                                                                           |

Questions? Contact TigerTech at 785-628-3478. FACULTY ONLY email bbsupport@fhsu.edu.

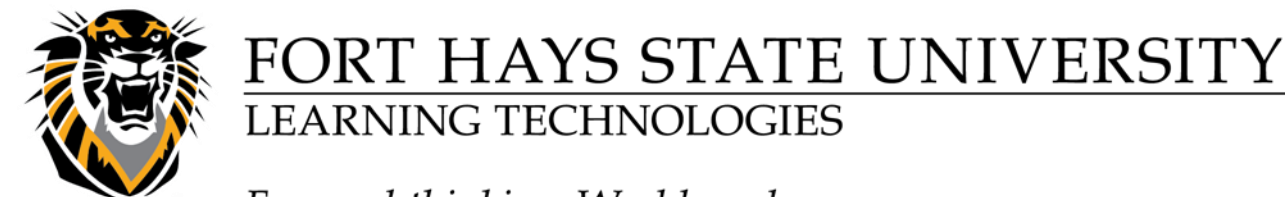

Forward thinking. World ready.

4-Choose whether to calculate the column as a Running Total.

Calculate as Running Total

Yes 
No
A running total only includes items that have grades or attempts. Selecting No includes all items in the calculations, using a value of 0 for an item if there is no grade.

Note: It is recommended that you choose Yes for this option. Choosing yes includes in the total ONLY items that have grades or attempts. Choosing "No" includes all items; in other words, if you choose "No" and an item has not been graded yet, it will calculate as a "0" until you enter the student's grade.

2- In the Options area, choose whether you would like to Include this column in Grade Center Calculations, Show this Column to Students, or Show Statistics (average and median for this column) to Students in My Grades.

| 4. | Options                                                                                                    |   |     |   |    |
|----|----------------------------------------------------------------------------------------------------|---|-----|---|----|
|    | Select No for the first option to exclude this Grade Center column from calculations. Select No for the second option to hide this column from Students in My Grades. Select Yes for the third option to show column statistics to Students in My Grades. |   |     |   |    |
|    | Include this Column in<br>Grade Center Calculations                                                                                                    | • | Yes | 0 | No |
|    | Show this Column to<br>Students                                                                                                    | • | Yes | 0 | No |
|    | Show Statistics (average<br>and median) for this<br>column to Students in My<br>Grades                                                                                                    | 0 | Yes | • | No |

#### 3-Click Submit

Note: If you create more items/columns to include in the Running Weighted Total, assign the item the appropriate category when you create the item. The Running Weighted Total will automatically update the grade.